# OEE Studio Release Note

#### Version 3.2

Deb-Tech Systems, Inc. & Production Improvement Systems Ltd. Debbie.Olk@DebTechSystems.com Russell@ProductionImprovement.com 847.854.3148

# What's New in 3.2

- **IMPROVED SPEED** due to issues with Microsoft SQL Server (and admitted by Microsoft) we have rewritten our queries to be more responsive and direct. What you gain is speed when using the application! OEE Studio is now 90% faster than it used to be.
- **IMPROVED Favorites** displayed by screen type. Included ability to **search** for specific reports.
- **NEW Revert to Default Layout Pivot Grids** reverts to the default layout. This is especially useful if you created a new layout and saved it and now want to start over with a new layout.
- Enhancements-
  - Changed Analysis Loss Pareto to TEEP and now display the values for each block.
  - Reports no longer open in modal this allows for multiple reports to be open at the same time.
  - o Ignore Data ability to select all filtered records and check mark to ignore all at once instead of individually selecting them.
  - Trends OEE Year-to-Date now includes %Runtime, %Setup, %Standby and %Downtime for comparisons.
  - Trends OEE Year-to-Date includes the ability to set a target line.
  - Added User Strings and User Numbers to the Availability Tabular Analysis, Grid Analysis, Loss Events: Shift & Parts screens
  - Updated pivot grid to Use Summary Values to perform calculation on reason count, for example. To see how to do this, checkout the Tool-Tip for calculating MTTR: <a href="http://debtechsystems.com/downloads/OEE%20Studio-MTBF\_MTR-ToolTip.pdf">http://debtechsystems.com/downloads/OEE%20Studio-MTBF\_MTR-ToolTip.pdf</a>
- **Bugs Fixed** Several defects fixed thanks to all the Bug Hunters out there!
  - Defect 239: Availability State Comparison parts aren't working.
  - Defect 238: Line OEE Report OEE Trend missing axis labels.
  - Defect 241: Reverting to default removes hierarchy details from screen.
  - Defect 245: OEE Trend misses zero values in the Line OEE and Shift OEE reports.
  - Defect248: Dashboard OEE Trend goes to wrong screen
- Updated Website More online help check it out!! <u>www.oeestudio.com</u>

| Home m                                                                    |                  | Favorites                   |                   |              |
|---------------------------------------------------------------------------|------------------|-----------------------------|-------------------|--------------|
| es Tro                                                                    | ee-view of all y | vour Favorites. ~~ S        | earchable and car | n be deleted |
|                                                                           |                  | Saved Favorites             |                   |              |
| Trends                                                                    |                  |                             |                   |              |
| Enter text to search                                                      | Find Clear       |                             |                   |              |
|                                                                           |                  | Favorites                   |                   |              |
| Title                                                                     | û Date Range     |                             |                   |              |
| Screen: Availability - Graphical     Availability - Graphical             | Current Week     |                             |                   | X Show       |
| Lebanon, CT                                                               | Serie read       |                             |                   |              |
| <u>Availability - Graphical</u>                                           | Current Week     |                             |                   | × Show       |
| Lebanon, CT<br>First Shift, 1004_VFL3                                     |                  |                             |                   |              |
| <u>Availability - Graphical</u>                                           | Current Week     |                             |                   | × Show       |
| Lebanon, CT<br>Good Crew Meeting Report                                   |                  |                             |                   |              |
| Downtime Graph Per Line                                                   | Current Week     |                             |                   | × Show       |
| Post these at lines daily 2016-4-27                                       | Country of       |                             |                   | Y Chau       |
| Use for DT Reports                                                        | Current week     |                             |                   | × Show       |
| - Screen: Availability - Tabular                                          |                  |                             |                   |              |
| Daily Production Report - Lebanon                                         | Current Week     |                             |                   | × Show       |
| 1004<br>1004_VFL5                                                         |                  |                             |                   |              |
| Downtime Losses - by plant = 'None'                                       | Current Week     |                             |                   | × Show       |
| VetigROUP MFG                                                             | Current Weak     |                             |                   | Y Show       |
| Sorted by duration                                                        | Current week     |                             |                   | A J JION     |
| Plant 1010 Production State By Line                                       | Current Week     |                             |                   | X Show       |
| Plant 1010 Production State By Line                                       |                  |                             |                   |              |
| Loss Pareto                                                               | Previous 2 Days  |                             |                   | × Show       |
| Lebanon, CT                                                               |                  |                             |                   |              |
| Screen: Performance Summary                                               |                  |                             |                   |              |
| Performance Summary                                                       | Current Week     |                             |                   | × Show       |
| = Screen: Shift Analysis                                                  |                  |                             |                   |              |
| OEE Ranking Report by Plant                                               | Current Week     |                             |                   | X Show       |
| VetilGROUP MFG                                                            | Ourreat Weak     | 055                         |                   |              |
| VetilGROUP MFG                                                            | Current Week     | DEE                         |                   |              |
| Standard Shift Report                                                     | Current Week     |                             |                   |              |
| Standard Plant Shift Report Showing Parts Made and C                      | EE               |                             | 0.041             |              |
| 1004                                                                      | Current Week     |                             | u Date            | Kange        |
| Total Time vs. Scheduled Time                                             | Current Week     | Screen: Shift Analysis      |                   |              |
| Lebanon, CT<br>1004                                                       |                  | OEE Ranking Report by Plant | Curre             | nt Week      |
| Screen: Shift Summary Report                                              |                  | VetiiGROUP MFG              |                   |              |
| Shift Summary for Cork Boards                                             | Current Week     | Plant Ranking OEE           | Curre             | nt Week      |
| Run for one line at a time. print pgs 1-2 and 7-8<br>Shift Summary Report | Ourrent Week     | VetiiGROUP MFG              |                   |              |
| Lebanon, CT                                                               | con one week     | Standard Shift Report       | Curre             | nt Week      |
|                                                                           |                  |                             |                   |              |

|              |        |      |      |       |          |         | 2        | Select mu | Itiple values to d | hart informat | ion    |     |
|--------------|--------|------|------|-------|----------|---------|----------|-----------|--------------------|---------------|--------|-----|
| Enterprise   | Geogra | phic | Loc  | ation | Order Ty | ype     | OrderTy  | pe i      | PlanningPlant      | Plant         | Region | Typ |
| Availability | OEE    | Perf | orma | nce   | Quality  | Drop C  | olumn Fi | elds Here |                    |               |        |     |
|              |        | 200  |      | 16    | °        | Grand   | Total    |           |                    |               |        |     |
| Device       |        |      | Û    | Shift | t 0      | Availat | oility   | OEE       | Performance        | Quality       |        |     |
| = 1004_RSS1  | í.     |      |      | First | Shift    |         | 62.6     | 49.7      | 79.5               | 100.          | 0      |     |
|              |        |      |      | First | Shift WE |         | 0.0      | 0.0       | 0.0                | 100.          | D      |     |
|              |        |      |      | Gap   | Shift    |         | 9.2      | 7.3       | 79.6               | 100.          | o      |     |
| 1004_RSS1 To | tal    |      |      |       |          |         | 32.0     | 25.5      | 79.5               | 100.          | D      |     |
| = 1004_VFL1  |        |      |      | First | Shift    |         | 79.5     | 58.9      | 74.1               | 100.          | 0      |     |
|              |        |      |      | First | Shift WE |         | 80.5     | 61.0      | 75.7               | 100.          | D      |     |
|              |        |      |      | Gap   | Shift    |         | 23.4     | 14.3      | 61.0               | 100.          | O      |     |
|              |        |      |      | Seco  | nd Shift |         | 86.3     | 66.7      | 77.2               | 100.          | D      |     |
| 1004_VFL1 To | tal    | _    | _    |       |          |         | 77.1     | 58.1      | 75.3               | 100.          | 0      |     |
| = 1004_VFL2  |        |      |      | First | Shift    |         | 80.5     | 64.5      | 80.0               | 100.          | 0      |     |

| Enterprise | Geographi | c Loo  | ation  | Order Ty | pe OrderType       | PlanningPlant | Plant Region  | Туре            |
|------------|-----------|--------|--------|----------|--------------------|---------------|---------------|-----------------|
| Percen     | Percen    | Percen | ][     | Percen   | Drop Column Fields | Here          |               |                 |
|            |           |        |        |          | Grand Total        |               |               |                 |
| Device     |           | Û      | Shift  | Û        | Percent Run        | Percent Down  | Percent Setup | Percent Standby |
| - 1004_RSS | 51        |        | First  | Shift    | 58.6               | 23.0          | 12.0          | 6.3             |
|            |           |        | First  | Shift WE | 0.0                | 97.1          | 0.0           | 2.9             |
|            |           |        | Gap :  | Shift    | 9.1                | . 78.1        | 11.9          | 0.9             |
| 1004_RSS1T | otal      |        | 11<br> |          | 32.9               | 52.5          | 10.8          | 3.8             |
| - 1004_VFL | 1         |        | First  | Shift    | 76.4               | 14.8          | 4.9           | 3.8             |
|            |           |        | First  | Shift WE | 78.2               | 15.9          | 3.0           | 2.9             |
|            |           |        | Gan    | Shift    | 8.8                | 41.4          | 0.0           | 49.7            |

We change the layout.

Then we want to go back to the default layout by clicking on the **Revert to Default Layout. >>** 

### Revert to Default Layout

The default layout for the Shift Data and Job Data Pivot Grids always shows Availability, OEE, Performance and Quality.

| 1.1.1.1.1.1.1.1.1.1.1.1.1.1.1.1.1.1.1.1. | 77.4 | 14.0 | 6. |
|------------------------------------------|------|------|----|
| ×                                        | 推    | 8.6  | 1. |
| Lavout                                   | ^    | 11.0 | 0. |
| Lapore                                   |      | 27.3 | 0. |
| A Set Font                               |      | 14.7 | 1. |
| 1/4                                      |      | 12,2 | 1. |
| Cause Lawout                             |      | 12.2 | 1. |
| Save Layout                              |      | 14.3 | 0. |
| <u>A</u>                                 |      | 10.1 | 0. |
| Restore Layout                           |      | 18.8 | 2. |
|                                          |      | 14.6 | 1. |
| Revert to Default Layout                 |      | 14.9 | 2. |
|                                          |      | 19.2 | 4. |
| Fields                                   |      | 10.8 | 0. |
|                                          |      | 6.7  | 1. |
| Show and Hide Fields                     |      | 11.7 | 2. |
|                                          |      | 19.6 | 4, |
| Define Custom Fields                     |      |      |    |
| General ""                               |      |      |    |
| Print / Export                           | ~    |      |    |

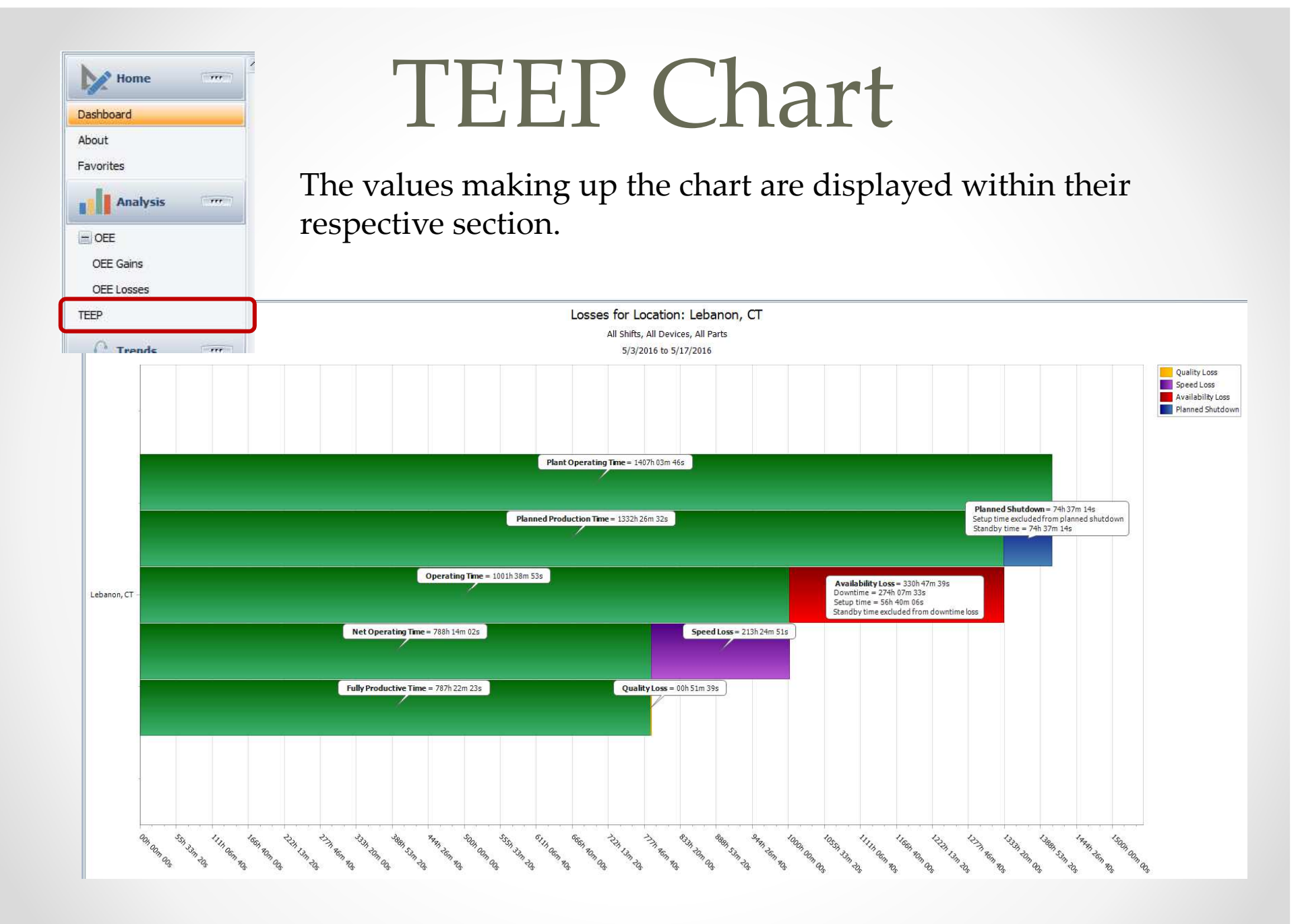

| System reference of the system Information<br>Check for Updates<br>Check for Updates<br>Check for Updates<br>Check for Updates<br>Check for Updates<br>Check for Updates<br>Check for Updates<br>Check for Updates<br>Check for Updates<br>Check for Updates<br>Check for Updates                                                                                                    | Let's say that yo<br>reports. One red<br>counts are incor<br>For example, we<br>01/01/2011 – 12/<br>configuration. | ou want to igne<br>ason would be<br>rect or the line<br>want to igno<br>/31/2014 becc | Data<br>ore some ba<br>e that the se<br>e was in Dow<br>re data for a<br>suse we were | <b>a</b><br>Ind shift an<br>Insors were<br>vn state ir<br>device 10<br>e testing t | d/or job<br>e misplo<br>nstead o<br>04_VFL4<br>he line | o data in your<br>aced and the<br>of Standby.<br>I from |
|----------------------------------------------------------------------------------------------------|----------------------------------------------------------------------------------------------------|---------------------------------------------------------------------------------------|---------------------------------------------------------------------------------------|------------------------------------------------------------------------------------|--------------------------------------------------------|---------------------------------------------------------|
| Device         Part           1004_VFL2         \$↓         Sort Ascending           1004_VFL2         \$↓         Sort Descending           1004_VFL2         \$↓         Sort Descending           1004_VFL2         \$↓         Group By This Column           1004_VFL2         \$↓         Hide Group By Box           1004_VFL2         \$↓         Hide This Column           1004_VFL2         \$↓         \$↓           1004_VFL2         \$↓         \$↓           1004_VFL2         \$↓         \$↓           1004_VFL2         \$↓         \$↓           1004_VFL2         \$↓         \$↓           1004_VFL2         \$↓         \$↓           1004_VFL2         \$↓         \$↓           1004_VFL2         \$↓         \$↓           1004_VFL2         \$↓         \$↓           1004_VFL2         \$↓         \$↓           1004_VFL2         \$↓         \$↓ | <ol> <li>&lt;&lt; Create a right-mouse</li> <li>Editor.</li> </ol>                                                 | filter for displa<br>click on the <b>D</b>                                            | ay just the do<br>evice colum                                                         | ata you w<br>nn headir<br>tor<br>:quals 1004_VFL4 ©<br>e] Is between 1/1/2011 12   | rant to ig<br>and c<br>::00 AM and 12/31/20<br>OK      | gnore by<br>choose Filter                               |
|                                                                                                    |                                                                                                    | Ignoro Data                                                                           |                                                                                       |                                                                                    |                                                        | (and a second by                                        |
| Options Filtered Rows                                                                                                    |                                                                                                    |                                                                                       |                                                                                       |                                                                                    |                                                        | (                                                       |
| Choose Fields Select All                                                                                                    |                                                                                                    | on the select A                                                                       | All Dutton.                                                                           |                                                                                    |                                                        | Apply Changes                                           |
|                                                                                                    | 3. Click on the                                                                                                    | <b>Apply Chang</b>                                                                    | es button. >                                                                          | >>>                                                                                |                                                        | Cancel Unapplied Changes                                |
| Enter text to search M                                                                                                    | Clear                                                                                                    |                                                                                       |                                                                                       |                                                                                    |                                                        |                                                         |
| Drag a column header here to group by that column                                                                                                    |                                                                                                    |                                                                                       |                                                                                       |                                                                                    |                                                        |                                                         |
| Ignore         Interval Name         Type         Start Time           ✓         Manual Reset         Brift         5/24/2013 12:35                                                                                                    | 0, <sup>∞</sup> End Time<br>PM 6/1/2013 2:20 PM                                                                    | Device  Part D004_VFL4                                                                | Reject Count                                                                          | OEE Availabilit                                                                    | Performanc                                             | e Quality                                               |
| Clab Undefined> Jab 5/24/2013 12:26                                                                                                    | PM 6/1/2013 2:29 PM                                                                                                | 1004_VFL4                                                                             |                                                                                       | 1 0.0 %                                                                            | 0.9 %                                                  | 0.0 % 0.0 % **                                          |
| ✓         Manual Reset         shift         6/1/2013 2:20 PK           ✓ <jab undefined="">         ide         6/1/2013 7:20 PK</jab>                                                                                                    | 6/1/2013 2:23 FM<br>6/1/2013 2:23 FM                                                                               | 1004_VFL4<br>1004_VFL4                                                                |                                                                                       | 2 0.0 %                                                                            | 5.3%                                                   | 0.0% 0.0%                                               |
| Manual Reset ahift 6/1/2013 2:24 PM                                                                                                    | 6/1/2013 2-25 PM                                                                                                   | 1004_VFL4                                                                             |                                                                                       | 18 43.7%                                                                           | 69.0 %                                                 | 100.0 % 63.3 %                                          |
| <li>✓ &lt;3ab Undefined&gt; job 6/1/2013 2:24 PH     </li> <li>✓ <ab undefined=""> on 67:0013 3:55 au     </ab></li>                                                                                                    | 4 6/1/2013 2:25 PM<br>6/2/2013 5:50 AM                                                                             | 1004_VFL4                                                                             |                                                                                       | 18 43.7 %                                                                          | 69.0 %                                                 | 100.0 % 63.3 %                                          |
| Shift Undefined shift 6/1/2013 2:55 PM                                                                                                    | 6/3/2013 7:00 AM                                                                                                   | 1004_VFL4                                                                             |                                                                                       | 0 0.6 %                                                                            | 0.0 %                                                  | 0.0% 0.0%                                               |
| ✓ <3ab Undefined > job 6/2/2013 5:50 AH                                                                                                    | 4 6/3/2013 3:30 PM                                                                                                 | 1004_VFLA                                                                             |                                                                                       | 0 0.0 %                                                                            | 0.0 %                                                  | 0.0 % 0.0 %                                             |
| V         Fill Second Shift         Second Shift         Shift         Shift         6/3/2013 3:30 Ph                                                                                                    | 4 6/4/2013 12:00 AM                                                                                                | 1004_VPL4                                                                             |                                                                                       | 0 0.0 %                                                                            | 0.0 %                                                  | 0.0 % 0.0 %                                             |
|                                                                                                    |                                                                                                    |                                                                                       |                                                                                       |                                                                                    |                                                        |                                                         |

| Trends Trends                                                                                                    | ear To Date                                                                                                    |
|----------------------------------------------------------------------------------------------------|----------------------------------------------------------------------------------------------------|
| OEE     OEE Trend     OEE Year To Date     OEE Shift (By Device)     OEE Part (By Device)     OEE Device     Availability     OEE Device     Availability                                                                                                    | Set your target and compare OEE or its components over time or by hierarchy. << Compare different production states over time.                                                                                                    |
| Time & Frequerer     Poducton Riles       Performance     Set [Al Shith]       Quality     OCE       Pert [Al Pire]     Set [Al Shith]       Quality     Standby       Performance     Set [Al Shith]       Performance     Set [Al Shith]       Performance     Set [Al Shith]       Performance     Set [Al Shith]       Performance     Set [Al Shith]       Performance     Set [Al Shith]       Performance     Set [Al Shith]       Quality     Nonwither       Verait     Nonwither       Standby Excluded       Standby Excluded       Standby Excluded                                                                                                    | nterprise: VetiiGROUP MFG<br>wres, All Paris<br>2016<br>.setup Included.                                                                                                    |
| Image: (Strike)       Image: (Strike)         Image: (Strike)       Image: (Strike)         Image: (Strike)       Image: (Strike) | Vear To Date Analysis for Enterprise: Veti/GROUP MFG<br>By Barby All berks: All berks: All |

### User Strings & Numbers in Availability Reports

Let's say that you wanted to have a report that shows you which operators have the most occurrences of NONE in a given time period.

This assumes that you have programmed your Vorne XL to store the operator name in a User String.

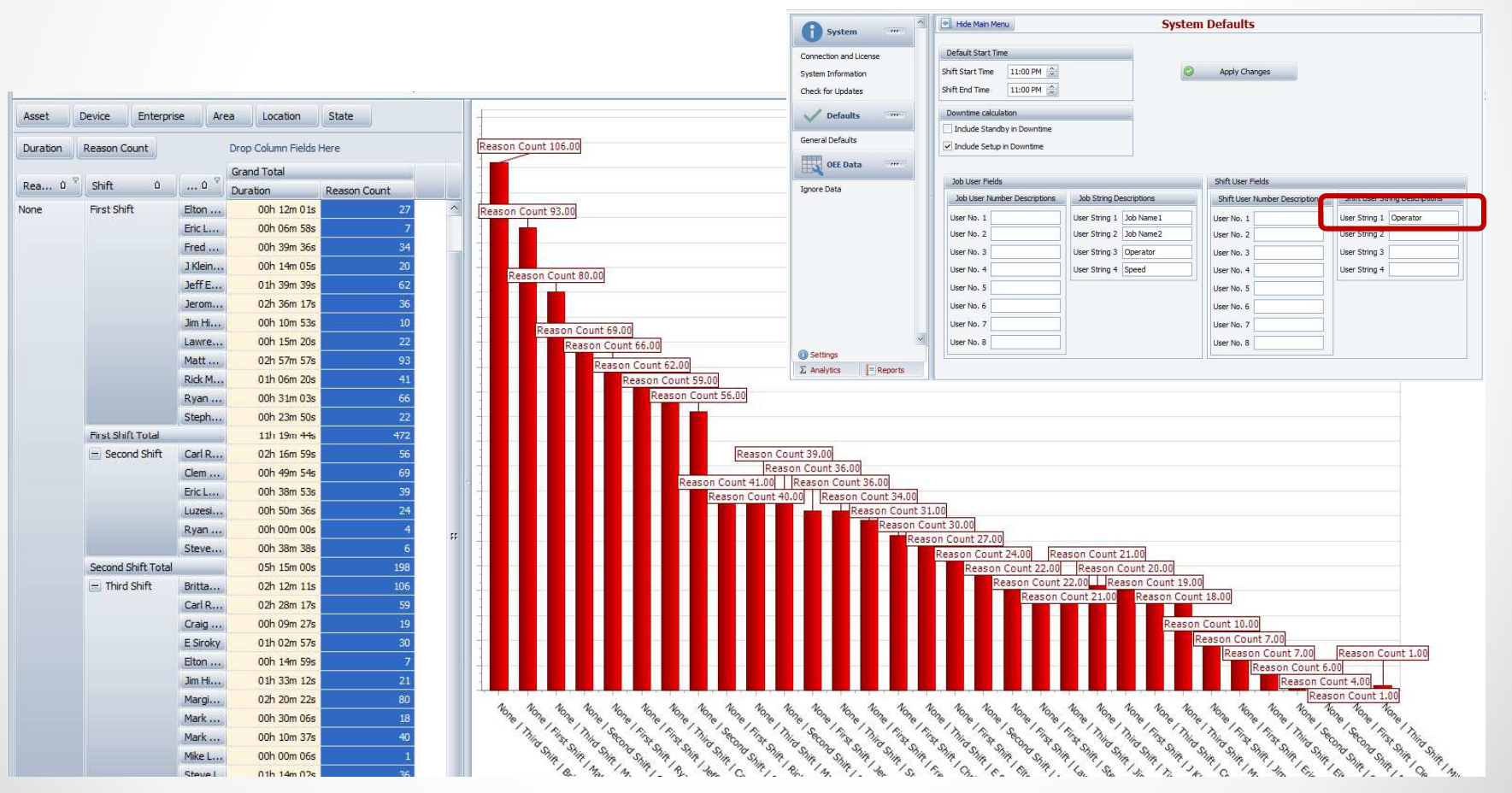

### OEE Studio v 3.2

### In order to support the new Vorne v1.3.x firmware, you must upgrade to the latest

XL Bolt-on Data Collector version 1.8.4

http://www.sulzerconsulting.com/downloads/vorne/XL Bolt-On Data Collector.zip

### Version 3.2 of OEE Studio supports all versions of Vorne XL device firmware.

**Smart Installation** 

http://oeestudio.com/installs/release/v3/setup/InstallOEEStudio.exe

If you have questions or need assistance, please contact either Debbie Olk (OEE Studio, OEE Alert or custom reports) Debbie.olk@debtechsystems.com

> or Jim Sulzer (XL Bolt-On Data Collector). jim@sulzerconsulting.com

### OEE Studio v3.2

OEE Studio version 3.2 is available for upgrade.

If you have an older version that was manually installed, please uninstall that version of OEE Audit before installing this version of OEE Studio. This can be determined by looking at the bottom right of the OEE Audit software.

| f System                                     | Conf   | imation                         |                        |                 |                               |
|----------------------------------------------|--------|---------------------------------|------------------------|-----------------|-------------------------------|
| Connection and License<br>System Information |        | A new version of                | OEE Studio is ava      | ailable. Do     | you want to upgrade now?      |
| Check for Updates                            |        |                                 | Yes                    | No              |                               |
| Defaulte                                     | rer T  |                                 |                        | Produc          | tion Filters                  |
| V Delauits                                   | D      | ate Range                       |                        |                 |                               |
| General Defaults                             | Fro    | m 5/18/2015                     | 6:00 AM 🔔              | Shift           | [All Shifts]                  |
| General Defaults                             | To Pre | m 5/18/2015 S/28/2015 set Dates | 6:00 AM 🌧<br>6:01 AM 🌧 | Shift<br>Device | [All Shifts]<br>[All Devices] |

#### **Smart Installation**

http://oeestudio.com/installs/release/v3/setup/InstallOEEStudio.exe

 The OEE Studio installation manual is available for downloading on our new website <u>-http://www.oeestudio.com/toolbox.html</u>

## **Contact Us**

- As the Vorne Authorized Reporting Consultants, we provide customized reporting solutions, including working with data from your ERP/MRP systems.
- In addition to customized reporting, we provide support and customization for the **OEE Studio** reporting software (designed specifically for the data captured from the Vorne XL devices).
- We also provide sales, support and customization for OEE Alert. (<u>www.OEEAlert.com</u>)

OEE Studio, OEE Alert and XL Bolt-On Data Collector are part of the Marketing brand of

Vetii GROUP